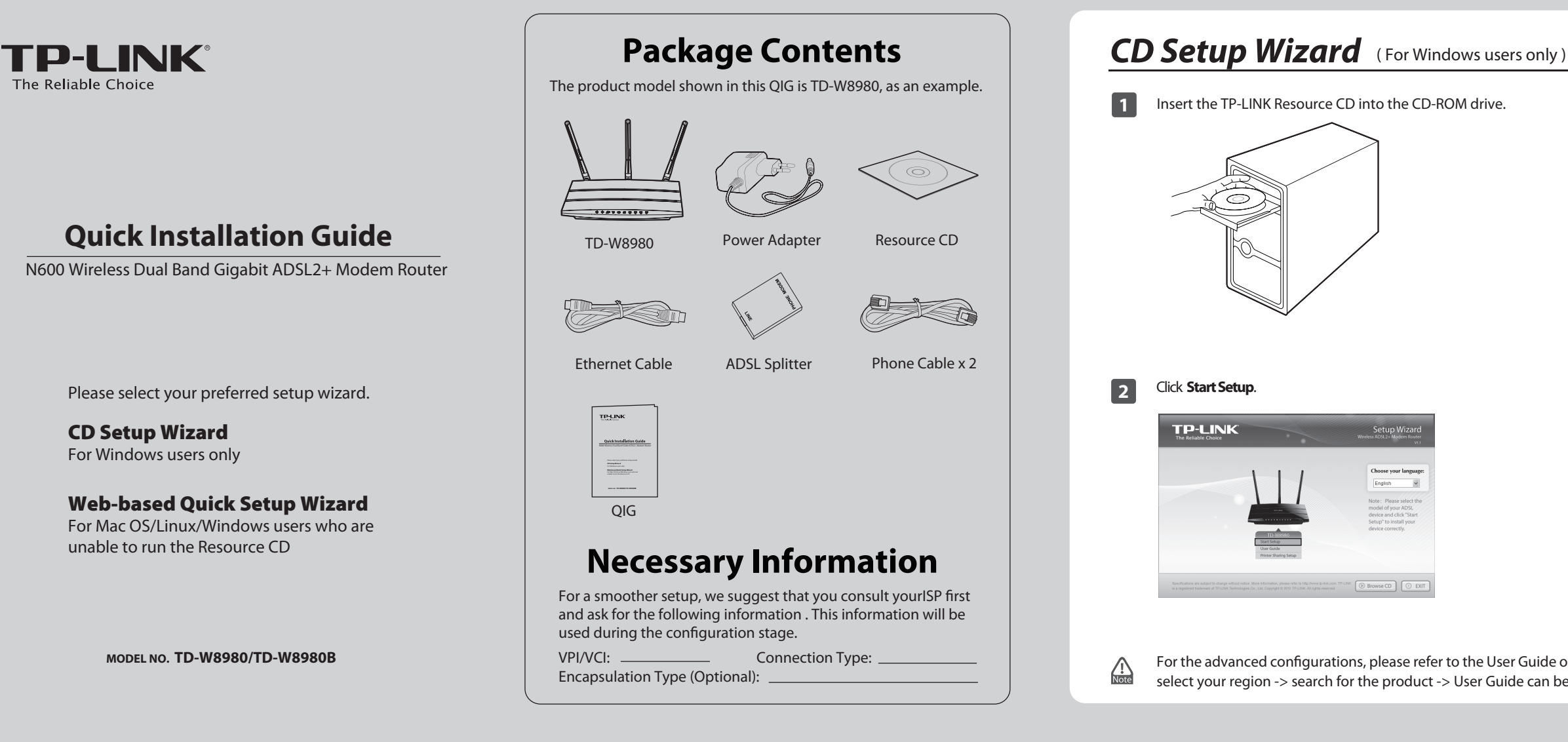

# Web-based Quick Setup Wizard (For Mac OS/Linux/Windows users who are unable to run the Resource CD)

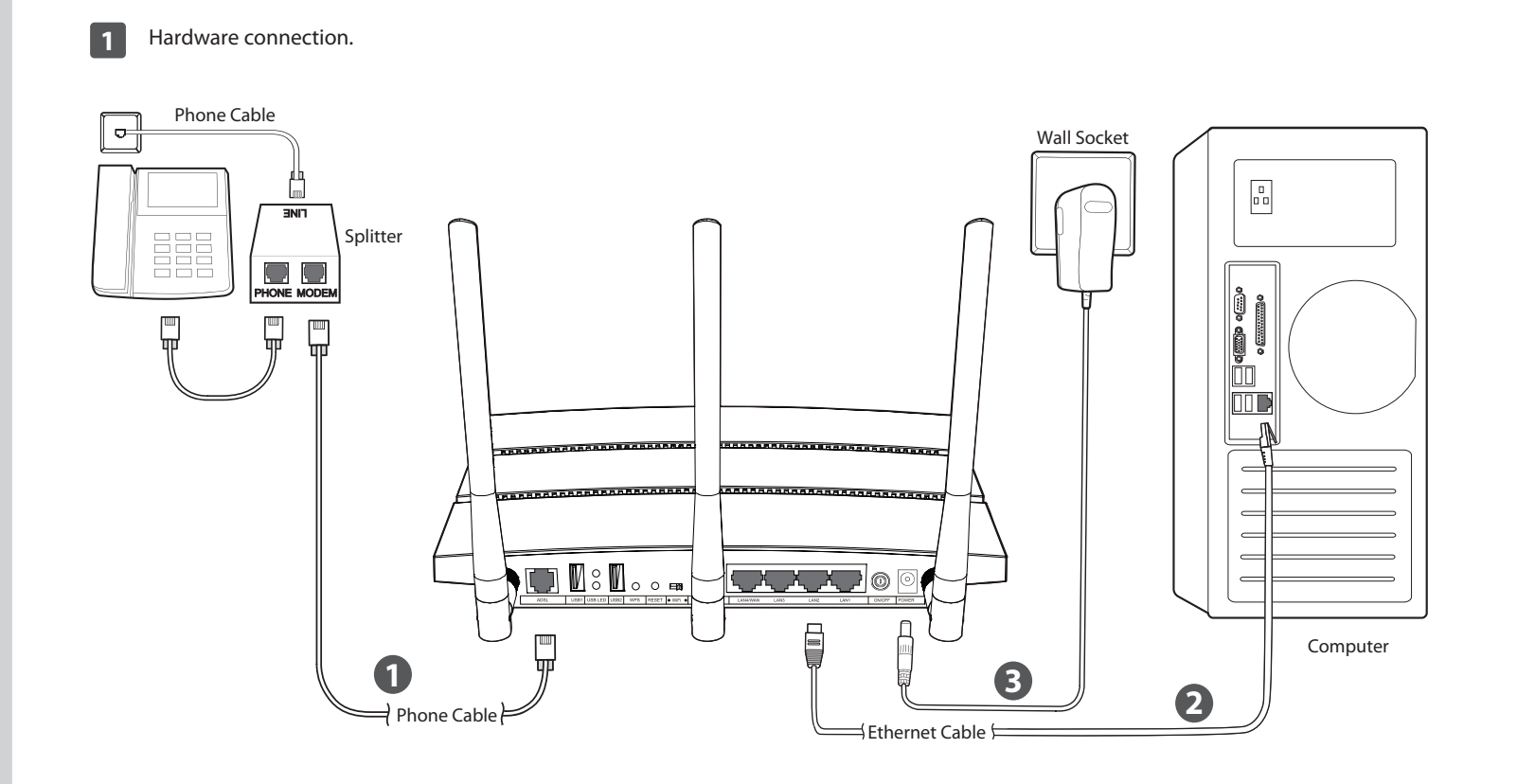

- **Step 1:** Connect your devices step by step following the figure. **Step 2:** Power on all your devices and then check the LEDs
- (especially the ADSL LED).

| Status   | Indication                                                        |  |
|----------|-------------------------------------------------------------------|--|
| On       | The modem router is powerd on.                                    |  |
| On       | ADSL line is synchronized and ready to use.                       |  |
| Flashing | ADSL negotiation is in progress.                                  |  |
| Flashing | Wireless is enabled.                                              |  |
| On       | There is a device conneted to this LAN port.                      |  |
| Flashing | The modem router is sending or receiving data over this LAN port. |  |
|          | Status<br>On<br>Flashing<br>Flashing<br>On<br>Flashing            |  |

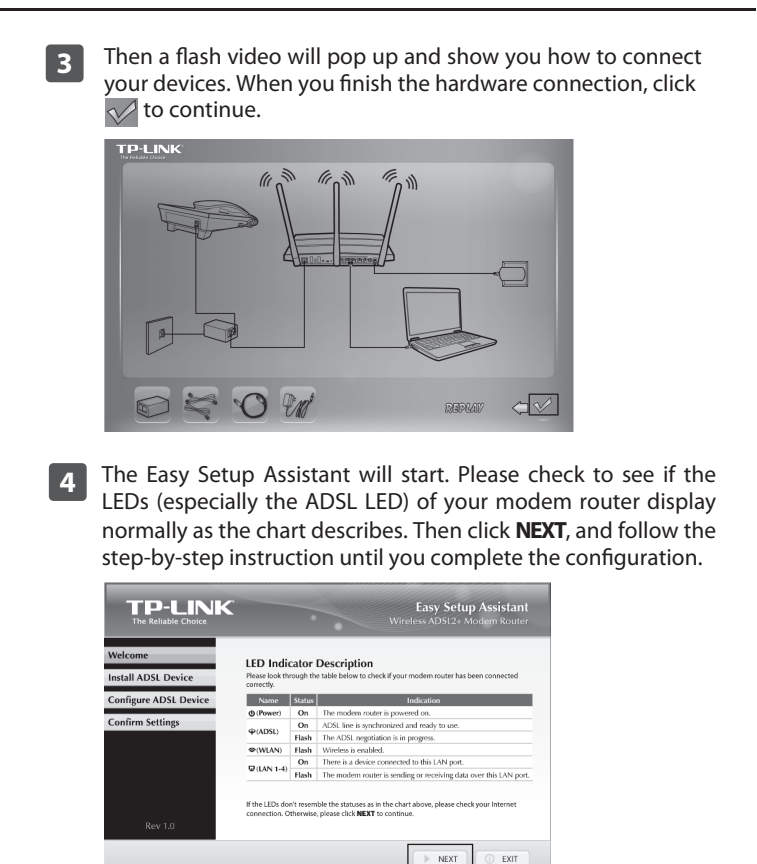

For the advanced configurations, please refer to the User Guide on the Resource CD provided. You can also log on to www.tp-link.com -> select your region -> search for the product -> User Guide can be found under the "Download" tab on the product page.

| Copyright © 2013 TF-LTHK Technologies Gu, Ltd. All rights reserved.         Copyright © 2013 TF-LTHK Technologies Gu, Ltd. All rights reserved.         Copyright © 2013 TF-LTHK Technologies Gu, Ltd. All rights reserved.         If you are unable to access 192.168.1.1, p | If you are unable to access 192.168.1.1, prefer to T3 in Troubleshooting.         If you are unable to access 192.168.1.1, prefer to T3 in Troubleshooting.                                                                              | Fie Edx | 980 - Microsoft Internet Explor<br>View Favortes Tools Help<br>- O R O R O R O R O R O R O R O R O R O | er<br>Search 🚔 Fevorkes 🧭 |                           |     |
|----------------------------------------------------------------------------------------------------|----------------------------------------------------------------------------------------------------|---------|----------------------------------------------------------------------------------------------------|---------------------------|---------------------------|-----|
| Copyright © 2013 TP-LINK Technologies Co., Ltd. All rights reserved.                                                                                                    | <ul> <li>Copyright &amp; 2013 TP-LINK Technologies Ca, Ltd. 401 refer reserved.</li> <li>If you are unable to access 192.168.1.1, prefer to T3 in Troubleshooting.</li> <li>Click Quick Setup in the main menu and then click</li> </ul> |         | 2 admin<br>2<br>2<br>Login                                                                             |                           |                           |     |
| refer to <b>T3</b> in <b>Troubleshooting</b> .                                                                                                    | 3 Click <b>Quick Setup</b> in the main menu and then clic                                                                                                    | Done    | If you are un refer to <b>T3</b> in                                                                    | able to acce              | ess 192.168.1.1<br>oting. | , p |

# Web-based Quick Setup Wizard (For Mac OS/Linux/Windows users who are unable to run the Resource CD)

| 4 | Enter the VPI and VCI values given by your ISP and then click Next.         Outck Setup=DSL         Please enter the VPIVOI provided by your (SP(Internet Service Provider), VPI: 335 (Range 0.255))         Vot: 335 (Range 1.65535)         Previous         If you don't have the VPI/VCI information, please contact your ISP for this information.                                                                                                    | 6 Enter the Username and Password provided by your ISP and then click Next.  Quick Setup - PPPoE Please enter ADSL Username and Password. If you forget them, please consult your ISP. Username: Password: Next Record this information here: Username: Password: | 8    | You can rename your 5GHz wireless network and create your own password in this page. The default wireless name is TP-LINK_5GHz_XXXXX; and the default wireless password, the same as the PIN code, is printed on the bottom label. Click <b>Next</b> to continue. |
|---|----------------------------------------------------------------------------------------------------|----------------------------------------------------------------------------------------------------|------|----------------------------------------------------------------------------------------------------|
| 5 | Select the ADSL Connection Type given by your ISP and then click Next. Here we use PPPOE as an example.         Outek Setup - ADSL Connection Type         Please select the connection type provided by your ISP.         0. PPPOE (Require a username and password, PPP over Ethernet)         0. PPPOE (Require a username and password, PPP over Ethernet)         0. PPPOE (Require a username and password, PPP over Ethernet)         0. PPPOE (Require a username and password, PPP over Ethernet)         0. PPPOE (Require a username and password, PPP over Ethernet)         0. PPPOE (Require a username and password, PPP over Ethernet)         0. PPPOE (Require a username and password, PPP over Ethernet)         0. Pummie PI (ed dynamic PP form SPP) asso called IP over ATM         0. Busic IP (Manualy set the static IP address provided by your ISP, also called IP Over ATM         0. Busic IP (Manualy set the static IP address provided by your ISP, also called IP Over ATM         0. Busic IP (Manualy set the static IP address provided by your ISP, also called IP Over ATM         0. Busic IP (Manualy set the static IP address provided by your ISP, also called IP Over ATM         0. Busic IP (Manualy set the static IP address provided by your ISP, also called IP Over ATM         0. Busic IP (Manualy set the static IP address provided by your ISP, also called IP Over ATM         0. Busic IP (Manualy set the static IP address provided by your ISP, also called IP Over ATM         0. Image (Dialu pfrom the single computer or rotaci | You can rename your 2.4GHz wireless network and create your own password in this page. The default wireless name is TP-LINK_2.4GHz_XXXXX; and the default wireless password, the same as the PIN code, is printed on the bottom label. Click Next to continue.    | Note | Record your wireless information here:         2.4GHz SSID:         2.4GHz Security Password:         5GHz SSID:         5GHz Security Password:         5GHz Security Password:                                                                                  |

# Troubleshooting

# T1. How can I restore my modem router's configuration to its factory default settings?

Once the modem router is reset, the current settings will be lost and you will need to reconfigure the modem router. We strongly suggest you back up the current settings before resetting the modem router. With the modem router powered on, use a pin to press and hold the **RESET** button on the rear panel for 8 to 10 seconds before releasing

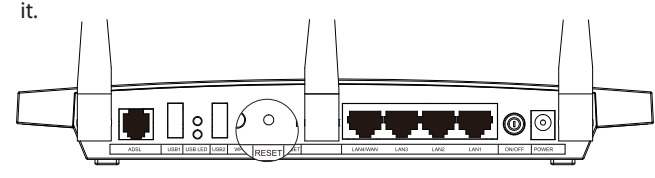

### T2. What can I do if I forget my password?

- For default wireless password: Please refer to the "Wireless Password/PIN" lableled on the bottom of the modem router.
- For the web management page password: Reset the modem router first and then use the default user name and password: admin/admin.

# T3. What can I do if I cannot access 192.168.1.1?

# For Mac OS X

- Click the **Apple** icon on the upper left corner of the screen.
- Go to "System Preferences -> Network".
- Select **Airport** on the left menu bar, and then click **Advanced** for wireless configuration; or select **Ethernet** for wired configuration.
- In the **Configure IPv4** box under **TCP/IP**, select **Using DHCP**. Click **Apply** to save the settings.

### For Windows 7

- Click "Start -> Control Panel -> Network and Internet -> View network status -> Change adapter settings".
- Right-click Wireless Network Connection (or Local Area Connection), and then click Properties.
- Select Internet Protocol Version 4 (TCP/IPv4), and then click Properties.
- Select Obtain an IP address automatically and Obtain DNS server address automatically. Then click OK.

### For Windows XP

- Click "Start -> Control Panel -> Network and Internet Connections -> Network Connections".
- Right-click Wireless Network Connection (or Local Area Connection), and then click Properties.
- Select Internet Protocol (TCP/IP), and then click Properties.
- Select Obtain an IP address automatically and Obtain DNS server address automatically. Then click OK.

#### For Windows 8

- Move your mouse to the lower right corner and you will see Search icon in the Popups.
- Go to Apps, type Control Panel in the search box and press Enter.
- Go to "Control Panel -> View network status and tasks -> Change
- adapter settings".
- Right-click **Ethernet** and then select **Properties**.
- Double-click Internet Protocol Version 4 (TCP/IPv4). Select Obtain an IP address automatically, choose Obtain DNS server address automatically and then click OK.

### T4. What can I do if I cannot access the Internet?

1) Check your cables and make sure they are all plugged in securely, including the telephone line, Ethernet cables and power adapter.

- 2) Check to see if you can log on to the web management page of the modem router. The default IP address of the web management page is **192.168.1.1**. If you can, try the following steps. (If you are unable to access the web management page, please refer to **T3** and then try to access the Internet again after following those steps.)
- Consult your ISP and make sure all the VPI/VCI, Connection Type, account username and password are correct. If they are not, pleas repleace them with the correct settings and try again.
- 4) If you still cannot access the Internet, please restore your modem router to its factory default settings and reconfigure your modem router following the instructions in this QIG.

## T5. How can I configure the USB features?

Please refer to our Application Guides. They can be found on the resource CD, or on the web.

- 1) CD Access: Open Resource CD and find the
- folder named "Application Guide". The guides can be found inside this folder.

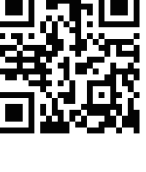

2) Web Access: http://www.tp-link.com/app/usb

For more details about Troubleshooting and Technical Support contact information, please log on to our Technical Support website: http://www.tp-link.com/en/support

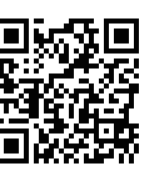

Please confirm all the parameters. Click **Back** to modify them or click **Save** to save your settings.

| The Quick Setup is completed. Please confirm all the parameters below. | Click BACK button to modify or click SAVE button to save your configuration. |
|------------------------------------------------------------------------|------------------------------------------------------------------------------|
| Parameters Summary.                                                    |                                                                              |
| DSL PVC:                                                               | 8/35                                                                         |
| Connection Type:                                                       | PPPoE                                                                        |
| Username:                                                              | admin                                                                        |
| Password:                                                              |                                                                              |
| Wireless 2.4GHz:                                                       | Enabled                                                                      |
| Wireless Network Name(SSID):                                           | TP-UNK_2.4GHz_130969                                                         |
| Region:                                                                | United States                                                                |
| Channel:                                                               | Auto                                                                         |
| Mode:                                                                  | 1 lbgn mixed                                                                 |
| Security:                                                              | WPA-PSK/WPA2-PSK                                                             |
| Wireless Password:                                                     | 12345670                                                                     |
| Wireless 5GHz:                                                         | Enabled                                                                      |
| Wireless Network Name(SSID):                                           | TP-UNK_5GHz_130969                                                           |
| Region:                                                                | United States                                                                |
| Channel:                                                               | Auto                                                                         |
| Mode:                                                                  | 11an mixed                                                                   |
| Security:                                                              | WPA-PSK/WPA2-PSK                                                             |
| Wireless Password:                                                     | 12345670                                                                     |
|                                                                        |                                                                              |
|                                                                        | Back Save                                                                    |
|                                                                        |                                                                              |

# 10

Quick Setup has completed. Click **Finish** to make your settings take effect.

| Setup Status                                                                                        |                                                                                                 |
|----------------------------------------------------------------------------------------------------|-------------------------------------------------------------------------------------------------|
| Operation Mode Configuring:                                                                         | Success                                                                                         |
| WAN Connection Configuring:                                                                         | Success                                                                                         |
| Gateway and DNS Configuring:                                                                        | Success                                                                                         |
| Wi-Fi Configuring:                                                                                  | Success                                                                                         |
| Guick Setup has completed. Please click FINSH button to exit.                                       |                                                                                                 |
| Note: If the Modern Router still can not connect to the Internet, please clic<br>WAN Settings page. | ix "Network > WAN Settings" menu on the left to confirm the WAN connection type and mode on the |
|                                                                                                    | Finish                                                                                          |
|                                                                                                    |                                                                                                 |

p-link.com -> select your region -> search for the product -> User Guide can be

| Technical                                                                                    | Support                                                                                     |
|----------------------------------------------------------------------------------------------|---------------------------------------------------------------------------------------------|
| For more troubleshooting help, go to http://v                                                | <br>www.tp-link.com/en/support/faq                                                          |
| To download the latest Firmware, Driver, Utility<br>http://www.tp-link.com/en/support/downlo | and User Guide, go to<br>a <b>d</b>                                                         |
| For all other technical support, please contact upport                                       | is by using the following details:                                                          |
| Global                                                                                       | Australia / New Zealand                                                                     |
| Tel: +86 755 2650 4400                                                                       | Tel: NZ 0800 87 5465(Toll Free)                                                             |
| Fee: Depending on rate of different                                                          | AU 1300 87 5465(Depending on 1300 policy                                                    |
| E-mail: support@tp-link.com                                                                  | E-mail: support.au@tp-link.com (Australia)                                                  |
| Service time: 24hrs, 7 days a week                                                           | support.nz@tp-link.com (New Zealand)                                                        |
| USA / Canada                                                                                 | Singaporo                                                                                   |
| Toll Free: +1 866 225 8139                                                                   | Singapore                                                                                   |
| E-mail: support.usa@tp-link.com(USA)                                                         | Iel: +65 6284 0493                                                                          |
| support.ca@tp-link.com(Canada)                                                               | Fee: Depending on rate of different carriers.                                               |
| Service time: 24hrs, 7days a week                                                            | Service time: 24hrs 7 days a week                                                           |
|                                                                                              | Ilkraine                                                                                    |
| 1ei: +44 (0) 845 147 0017<br>Foo: Landline: 1n 10 5n/min_depending                           | Tel: 0800 505 508                                                                           |
| on the time of day. Mobile: 15p-40p/min.                                                     | Fee: Free for Landline: Mobile: Depending on                                                |
| depending on your mobile network.                                                            | rate of different carriers                                                                  |
| E-mail: support.uk@tp-link.com                                                               | E-mail: support.ua@tp-link.com                                                              |
| Service time: 24hrs, 7days a week                                                            | Service time: Monday to Friday, 10:00 to 22:00                                              |
|                                                                                              | Malaysia                                                                                    |
| Tel: 0850 7244 488 (Turkish Service)                                                         | Toll Free: 1300 88 875465                                                                   |
| E-mail: support.tr@tp-link.com                                                               | E-mail: support.my@tp-link.com                                                              |
| Service time: 09:00 to 21:00 , 7days a week                                                  | Service time: 24hrs, /days a week                                                           |
| Brazil                                                                                       |                                                                                             |
| Toll Free: 0800 608 9799(Portuguese Service)                                                 | 1el: +48 (0) 801 080 618                                                                    |
| E-mail: suporte.br@tp-link.com                                                               | +48 223 606 363 (If Calls from mobile phone<br>Fee: Depending on rate of different carriers |
| Service time: Monday to Friday,                                                              | F-mail: support pl@tp-link com                                                              |
| Italy                                                                                        | Service time: Monday to Friday, 09:00 to 17:00.                                             |
| Tal. 20.022.051.0020                                                                         | GMT+1 or GMT+2 (DST)                                                                        |
| Fee: Depending on rate of different carriers                                                 | Switzerland                                                                                 |
| E-mail: support.it@tp-link.com                                                               | Tel: +41 (0)848 800998 (German Service)                                                     |
| Service time: Monday to Friday, 09:00 to                                                     | Fee: 4-8 Rp/min, depending on rate of different                                             |
| 13:00; 14:00 to 18:00                                                                        | time                                                                                        |
|                                                                                              | E-mail: support.ch@tp-link.com                                                              |
| Tel: (+62) 021 6386 1936<br>Fee: Depending on rate of different carriers                     | Service time: Monday to Friday, 09:00 to 12:30                                              |
| E-mail: support.id@tp-link.com                                                               | and 15:50 to 18:00. GMT+1 of GMT+2 (DST)                                                    |
| Service time: Sunday to Friday, 09:00 to12:00,                                               | France                                                                                      |
| 13:00 to 18:00 *Except public holidays                                                       | For 0 118 EUR/min from Franco                                                               |
| Germany / Austria                                                                            | Email: support.fr@tp-link.com                                                               |
| Tel :+49 1805 875465 (German Service)                                                        | Service time: Monday to Friday, 09:00 to 18:00                                              |
| +49 1805 IPLINK                                                                              | *Except French Bank holidays                                                                |
| Fee: Landline from Germany: 0.14EUR/min                                                      | Russian Federation                                                                          |
| Landline from Austria: 0.20EUR/min.                                                          | Tel: 8 (499) 754 5560(Moscow NO.)                                                           |
| E-mail: support.de@tp-link.com                                                               | 8 (800) 250 5560 (Toll-free within RF)                                                      |
| Service Time: Monday to Friday, 09:00 to                                                     | E-mail: support.ru@tp-link.com                                                              |
| (DST in Germany)                                                                             | Service time: From 10:00 to 18:00 (Moscow time                                              |
| * Except bank holidays in Hesse                                                              | *Except weekends and holidays in RF                                                         |